# サーバー移管に伴う メール設定マニュアル

Outlook Thunderbird

# Outlook

### STEP1. Outlookを起動

[スタート] から [すべてのプログラム] を開きます。 [Outlook] をクリックし、Outlookを起動してください。 デスクトップにOutlookのアイコンがある場合は、アイコンをクリッ クしても起動が可能です。

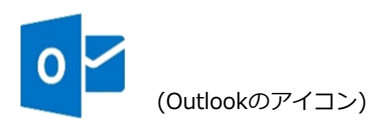

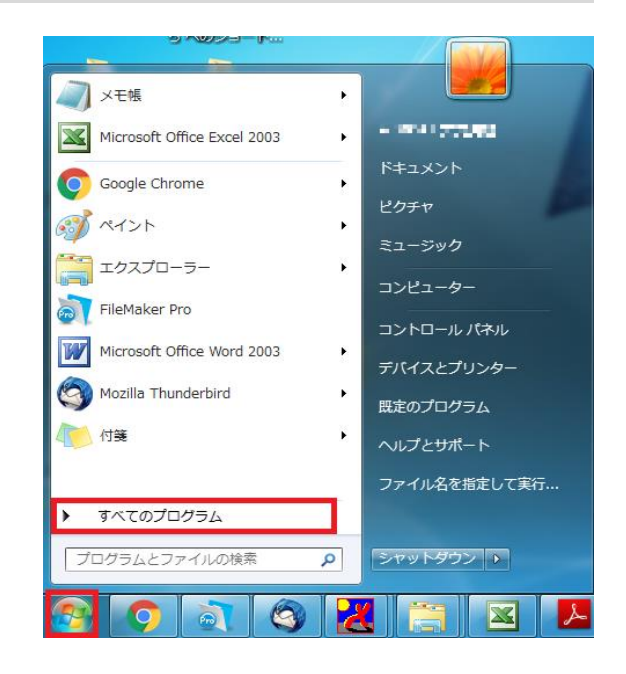

### STEP2. アカウント情報画面

「ファイル」→「情報」→「アカウント設定」→「プロファイルの管 理(O)」の順にクリックします。

※「このアプリがデバイスに変更を加えることを許可しますか?」と 表示されたら、「はい」をクリックしてください。

※「プロファイルの管理(O)」がない場合は、「アカウント設定(A)」を選択し、STEP4に進んでください。

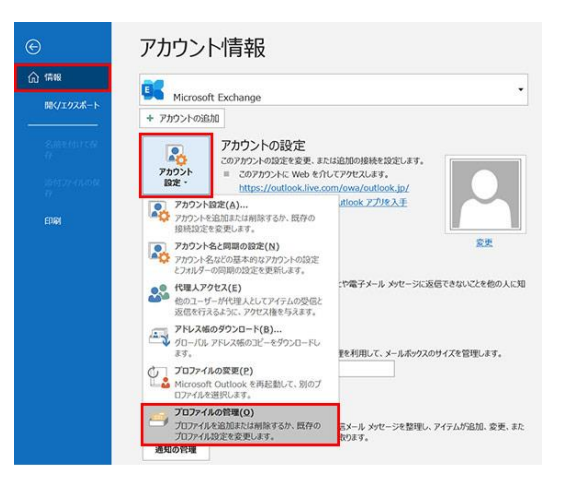

### STEP3. メール設定の画面

「電子メールアカウント(E)」をクリックします。

| 电于 >  | レアカウント                                                          |                      |
|-------|-----------------------------------------------------------------|----------------------|
|       | 電子メール アカウントとディレクトリを設定します。                                       | 電子メール アカウント(E)       |
| データファ | -11L                                                            |                      |
| 63    | 電子メール メッセージとドキュメントを保存するために使用す<br>るファイルの設定を変更します。                | データ ファイル( <u>E</u> ) |
| プロファイ | и —                                                             |                      |
|       | 電子メール アカウントとデータ ファイルの複数のプロファイルを<br>設定します。通常は、1 つのプロファイルだけが必要です。 | プロファイルの表示(ら)         |
|       |                                                                 |                      |

### STEP4. アカウント設定の画面

「新規(N)」をクリックします。

| アカウント設定                                   |                                             |
|-------------------------------------------|---------------------------------------------|
| 電子メール アカウント<br>アカウントを追加または削除できます。また、アカウント | を選択してその設定を変更できます。                           |
| 電子メール テータファイル RSS フィード SharePoint         | :リスト インターネット予定表 公開予定表 アドレス帳                 |
| >>>>>>>>>>>>>>>>>>>>>>>>>>>>>>>>>>>       | 民注に設注(□) × 削除(M) ● ◆                        |
| 名前                                        | 種類                                          |
| 0                                         | POP/SMTP (送信で使用する既定のアカウント)<br>POP/SMTP      |
| 登録された                                     | POP/SMTP                                    |
| アカウント一覧                                   | POP/SMTP<br>POP/SMTP                        |
|                                           | POP/SMTP                                    |
|                                           |                                             |
| 選択したアカウントでは、新しいメッセージを次の場所に配信              | 1LTT:                                       |
| フォルダーの変更(E)                               | second on presidents of                     |
| データファイル:                                  | DELM. Alabah Tricament, stranditures a p.pt |
|                                           |                                             |
|                                           |                                             |
|                                           | 閉じる(Ω                                       |

### STEP5. 電子メールアカウントの追加画面

「電子メールアカウントの追加」の画面が表示されます。 「はい」を選択し、 [次へ] をクリックします。

※この画面が出ない場合はSTEP6へ進んでください。

|                                              | Microsoft Outlo                                  | iok アカウントの設定                             |                                   |                   |
|----------------------------------------------|--------------------------------------------------|------------------------------------------|-----------------------------------|-------------------|
| ティール アカウントの追加                                |                                                  |                                          |                                   | Ť                 |
| Outlook を使って、所属している組織<br>どの電子メール アカウントに接続します | の Microsoft Exchange Ser<br>POP、IMAP、Exchange Ac | ver や、Microsoft Offi<br>tiveSync のアカウントに | ice 365 に含まれる Exchang<br>も接続できます。 | je Online のアカウントな |
| 電子メール アカウントに接続するように                          | Outlook を設定しますか?                                 |                                          |                                   |                   |
| ●はい(Y)<br>○ いいス(0)                           |                                                  |                                          |                                   |                   |
|                                              |                                                  |                                          |                                   |                   |
|                                              |                                                  |                                          |                                   |                   |
|                                              |                                                  |                                          |                                   |                   |
|                                              |                                                  |                                          |                                   |                   |
|                                              |                                                  |                                          |                                   |                   |
|                                              |                                                  |                                          |                                   |                   |
|                                              |                                                  |                                          | < B3(0)                           |                   |
|                                              |                                                  |                                          | < (R(S(B)) (X/(N))                | > +7/0/           |

### STEP6. 自動アカウント セットアップ画面

「自動アカウント セットアップ」の画面が表示されます。 「自分で電子メールやその他のサービスを使うための設定をする(手 動設定)」を選択し、 [次へ] をクリックします。

| )電子メール アカウント(A)             |                                                                                                    |
|-----------------------------|----------------------------------------------------------------------------------------------------|
| 名前(Y):                      | الله المعالم المعالم المعالم المعالم المعالم المعالم المعالم المعالم المعالم المعالم المعالم المعالم المعالم ال<br>المعالم المعالم المعالم المعالم المعالم المعالم المعالم المعالم المعالم المعالم المعالم المعالم المعالم المعالم |
| 電子メール アドレス(E):              | Ø]: eiji⊕cantasa.com                                                                                                    |
| パスワード(P):<br>パスワードの確認入力(T): |                                                                                                    |
|                             | インターネット・サービスプロパイターが分開発されたパスワードを入力してくたさい。                                                                                                    |

## STEP7. サービスの選択画面

「サービスの選択」の画面が表示されます。 「POPまたはIMAP」を選択し、「次へ」をクリックします。

|                   | アカウント                     | の追加            |   |
|-------------------|---------------------------|----------------|---|
| サービスの選択           |                           |                | 1 |
| Outlook.com または I | Exchange ActiveSync と互換性の | りあるサービス(A)     |   |
| Outlook.com などのサー | -ビスに接続し、電子メール、予定表、連       | 絡先、タスクにアクセスします |   |
| POP #tit IMAP(P)  | ールアカウントに接続します             |                |   |
| tor alla inne mil |                           |                |   |
|                   |                           |                |   |
|                   |                           |                |   |
|                   |                           |                |   |
|                   |                           |                |   |
|                   |                           |                |   |
|                   |                           |                |   |
|                   |                           |                |   |
|                   |                           |                |   |
|                   |                           |                | _ |
|                   |                           |                |   |

### STEP8. POPとIMAPのアカウント設定画面

「POPとIMAPのアカウント設定」の画面が表示されます。 下記のとおりに「ユーザー情報」「サーバー情報」「メールサーバー へのログオン情報」を入力してください。英語や数字は半角で入力し てください。

全て入力したら右下の【詳細設定】をクリックします。

| ユーザー情報                         |                        | アカウント設定のテスト                                                      |
|--------------------------------|------------------------|------------------------------------------------------------------|
| 名明(Y):<br>電子メール アドレス(E):       | 山田大郎                   | フカウントモナストレビ、スカド日本サルレルやとうかを構成することをおい<br>します。                      |
| サーバー情報                         |                        | アカウント設定のテスト(T)                                                   |
| アカウントの種類(A):<br>受信メール サーバー(I): | POP3                   | ✓  「次へ」をクルクしたらアカウント設定を目前的にテストする (の)                              |
| 送信メール サーバー (SMTP               | )(0):                  | (3) 新しいメッセージの配信先:                                                |
| メール サーバーへのログオン                 | 1646                   | <ul> <li>新しい Outlook データ ファイル(W)</li> <li>データ ファイル(W)</li> </ul> |
| アカウント名(U):<br>パスワード(P):        |                        | (100000                                                          |
| 5                              | 21(スワードを保存する(R)        |                                                                  |
| □ メール サーバーがセキュリラ               | マで保護されたパスワード認証 (SPA) に | 対応し                                                              |

■ユーザー情報

■サーバー情報

名前:メール送信相手に差出人として表示したい名前 (例…株式会社東名山田太郎)

電子メールアドレス:メールアカウント通知書に記載されている「メールアドレス」

アカウントの種類: POP3
受信サーバー: 210.167.17.179
送信サーバー: 210.167.17.179

#### ■ログオン情報

アカウント名:メールアカウント通知書に記載されている「アカウント」 パスワード:メールアカウント通知書に記載されている「パスワード」 パスワードを保存する:チェックを入れる セキュリティで保護されたパスワード認証:チェック無し

### STEP9. 送信サーバー設定

「インターネット電子メール設定ウィンドウ」が開いたら、[送信 サーバー]のタブをクリックします。

「送信サーバー(SMTP)は認証が必要」にチェックを入れ、「受信 メールサーバーと同じ設定を使用する」を選択します。

| インターネット電子メール設                                                                                                    | 定 × |
|----------------------------------------------------------------------------------------------------|-----|
| 全般 送信サーバー 羊細設定                                                                                                    |     |
| <ul> <li>✓ 送信サーバー (SMTP)は認証が必要(O)</li> <li>● 受信メール サーバーと同じ設定を使用する(U)</li> <li>○ 次のアカウントとパスワードでログオンする(L)</li> </ul> |     |
| アカウント名(N):<br>パスワード(P):                                                                                            |     |

### STEP10. 詳細設定

[詳細設定]のタブを開き、下記の通りに設定してください。

**受信サーバー(POP3):**110 暗号化された接続(SSL)が必要:チェック無し 送信サーバー(SMTP):587

「サーバーにメッセージのコピーを置く」にチェックを入れ、「サー バーから削除する」を選択します。日数は4~7日ほどで設定してくだ さい。

全て設定できたら [OK] をクリックします。

| インターネット電子メール設定                                                                                        | >        |
|----------------------------------------------------------------------------------------------------|----------|
| 全般 送信サーバー 詳細設定                                                                                        |          |
| サーバーのポート番号                                                                                            |          |
| 受信サーバー (POP3)(I): 標準設定(D)                                                                             |          |
| □このサーバーは暗号化された接続 (SSL) が必要(E)                                                                         |          |
| 送信サーバー (SMTP)(O):                                                                                     |          |
| 使用する暗号化接続の種類(C):                                                                                      | ~        |
| 短い 長い 1 分<br>配信<br>ダサーバーにメッセージのコピーを置く(L)<br>ダサーバーから削除する(R) 14 ○ 日後<br>□[削除済みアイテム]から削除されたら、サーバーから削除(M) | <u> </u> |
|                                                                                                    |          |
|                                                                                                    |          |
|                                                                                                    |          |
| ок                                                                                                    | キャンセル    |
|                                                                                                    |          |

### STEP11. アカウント設定のテスト

「POPとIMAPのアカウント設定」の画面に戻ります。 【 [次へ] ボタンをクリックしたらアカウント設定を自動的にテスト する】にチェックが入っていることを確認し、 [次へ] をクリックし てください。

| ユーザー情報             |                 |               | アカウント設定のテスト                             |             |
|--------------------|-----------------|---------------|-----------------------------------------|-------------|
| 名相(Y):             | 山田 大彭           |               | アカウントをテストして、入力内容が正しいかどうかを確              | ITTOCLEBRON |
| 電子メール アドレス(E):     |                 |               | 089.                                    |             |
| サーバー情報             |                 |               | アカウント設定のテスト(T)                          |             |
| アカウントの種類(A):       | POP3            | *             |                                         |             |
| 受信メール・サーバー(I):     |                 |               | (S) (S) (S) (S) (S) (S) (S) (S) (S) (S) | C7A199      |
| 送信メール サーバー (SMTP)( | D):             |               | 新しいメッセーラの記名先:                           |             |
| メール サーバーへのログオン情    | 66              |               | ④ 新しい Outlook データファイル(W)                |             |
| アカウント名(U):         |                 |               | ○ 既存の Outlook データ ファイル(X)               |             |
| パスワード(P):          |                 |               |                                         | 伊照(S)       |
| 2                  | パスワードを保存する(R)   |               |                                         |             |
| □メール サーバーがセキュリティ   | で保護されたパスワード語    | EE (SPA) に対応し |                                         |             |
| ている場合には、チェックボッ     | ウスをオンにしてください(Q) |               |                                         | IT SERVICE  |

# STEP12. テストアカウント設定

「テストアカウント設定」の画面が表示され、自動で送受信のテスト が行われます。状況の欄に「完了」と表示されたら[閉じる]をク リックします。

※エラーが表示された場合

[閉じる]をクリックしてSTEP8の画面へ戻り、ユーザー情報やサー バー情報などに間違いが無いかを確認してください。

| ንግሥ እንዲሆን እንዲሆን               | カウント設定   |        |
|-------------------------------|----------|--------|
| すべてのテストが完了しました。[閉じる] をクリックして続 | 行してください。 | 中止(S)  |
|                               |          | 閉じる(C) |
| 970 ID-                       |          |        |
| 920                           | 状況       |        |
| ✓ 受信メール サーバー (POP3) へのログオン    | 完了       |        |
| ✓ テスト电子メール メッセージの达信           | 元了       |        |
|                               |          |        |
|                               |          |        |

# STEP13. セットアップの完了

「すべて完了しました」の画面が表示されます。右下の[完了]をク リックして設定完了です。

|                      | アカウントの     | 追加      |               |
|----------------------|------------|---------|---------------|
|                      |            |         |               |
| すべて完了しました            |            |         |               |
| アカウントのセットアップに必要な情報がす | べて入力されました。 |         |               |
|                      |            |         |               |
|                      |            |         |               |
|                      |            |         |               |
|                      |            |         |               |
|                      |            |         |               |
|                      |            |         |               |
|                      |            |         |               |
|                      |            |         | 別のアカウントの追加(A) |
|                      |            |         |               |
|                      |            |         |               |
|                      |            | < 戻る(B) | 完了            |

# Thunderbird

### STEP1. Thunderbirdを起動

[スタート] から [すべてのプログラム] を開きます。

[Mozilla Thunderbird] をクリックし、Thunderbirdを起動してく ださい。

デスクトップにThunderbirdのアイコンがある場合は、アイコンをク リックしても起動が可能です。

### ■「システム統合」画面が表示された場合

Thunderbirdをメインのメールソフトとして使用する場合は [規定として設定]をクリックします。メインでは使用しない場合は [統合をスキップ]をクリックします。

次回起動時にこの画面を表示したくない場合は「起動時に

Thunderbirdが規定のクライアントとして設定されているか確認する」のチェックを外します。

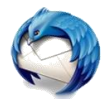

(Thunderbirdのアイコン)

### STEP2. スタートアップ画面

「Thunderbirdのご利用ありがとうございます」という画面が表示されます。 [メールアカウントを設定する] をクリックします。

#### ■この画面が表示されない場合

[ツール] → [アカウント操作] → [メールアカウント追加] と進み、 STEP3へ進みます。

| nunderbird のご利用ありがとうございます 2                                                                                           |
|----------------------------------------------------------------------------------------------------|
| 新しいメールアドレスを使いたい方                                                                                                    |
|                                                                                                    |
| 氏名またはニックネーム                                                                                                    |
| いくつかのプロバイダとの提携により、Thunderbirdが新しいゲールアカウントを提供します。利用可能なメール<br>アドレスを検索するため、ご氏名または好きな言葉を上のテキストボックスに入力してください(半角英数字の<br>み)。 |
| 2 🕅 gandinet                                                                                                    |
|                                                                                                    |
|                                                                                                    |
|                                                                                                    |

Q

- 1974 I 7722 P.S.

ピクチャ

ミュージック

コンピューター

コントロール パネル

デバイスとプリンター

既定のプログラム

ヘルプとサポート

シャットダウン 🕨

このウィンドウを閉じて後で設定する

ファイル名を指定して実行...

×

▲ ×モ帳

Microsoft Office Excel 2003

Microsoft Office Word 2003

Mozilla Thunderbird

すべてのプログラム

プログラムとファイルの検索

メールアカウントを設定する

Google Chrome

ニクスプローラー

🟹 FileMaker Pro

/ 付箋

🚮 ペイント

### STEP3. メールアカウント設定

メールアカウント設定 × 「メールアカウント設定」の画面が表示されます。 受信者に表示される名前です。 あなたのお名前(N): 山田太郎 メールアカウント通知書をご覧いただきながら各項目を入力し、 [続 メールアドレス(<u>L</u>): ●●●●@●●●.com ける]をクリックします。 バスワード(<u>P</u>): ☑ パスワードを記憶する(<u>M</u>) あなたのお名前:メール送信相手に差出人として表示したい名前 (例…株式会社東名山田太郎) メールアドレス:メールアカウント通知書記載の「アドレス」 パスワード:メールアカウント通知書記載の「パスワード」 パスワードを記憶する:チェック入れる 新しいアカウントを取得(G) 続ける(<u>C</u>) キャンセル(<u>A</u>)

### STEP4. 手動設定に切り替え

アカウント設定の自動検索が開始されますが、そのまま[手動設定] をクリックしてください。(検索が終わるのを待たなくて大丈夫で す。)

| あなたのお名前(N)・ | 山田大郎             | 受信者に表示対                                        | れる名前です        |  |
|-------------|------------------|------------------------------------------------|---------------|--|
| メールアドレフ(1)・ |                  | A 18 18 10 10 10 10 10 10 10 10 10 10 10 10 10 | 100 H 81 C 34 |  |
| 1(77-K(p)-  |                  |                                                |               |  |
| AXX TU.     | ✓ パスワードを記憶する(M)  |                                                |               |  |
| アカウント設定をメー  | ルプロバイダから検索しています。 | o                                              |               |  |
| アカウント設定をメー  | ルプロバイダから検索しています。 | c                                              |               |  |

### STEP5. アカウント情報の入力

下記のとおりに「受信サーバー」と「送信サーバー」の情報を入力し てください。

全て設定できたら左下の [詳細設定] をクリックします。

| BALMD S MUL                         | 山田大町                    |            | 受信者に表示さ | anaemca                                                                | 9                                   |     |                              |                   |     |
|-------------------------------------|-------------------------|------------|---------|------------------------------------------------------------------------|-------------------------------------|-----|------------------------------|-------------------|-----|
| メールアドレス(L):                         |                         | ee.com     |         |                                                                        |                                     |     |                              |                   |     |
| パスワード(型):                           |                         | ••••       | ]       |                                                                        |                                     |     |                              |                   |     |
|                                     | 2 1(27-                 | -ドを記憶する(M) |         |                                                                        |                                     |     |                              |                   |     |
|                                     |                         |            |         |                                                                        |                                     |     |                              |                   |     |
|                                     |                         |            |         |                                                                        |                                     |     |                              |                   |     |
|                                     |                         |            |         |                                                                        |                                     |     |                              |                   |     |
|                                     |                         |            |         |                                                                        |                                     |     |                              |                   |     |
|                                     |                         |            |         | -                                                                      |                                     |     | 10.07                        |                   | _   |
|                                     | 7                       | -バのホスト名    |         | ポート参号                                                                  | SSL                                 | _   | 節証方式                         |                   | _   |
| 受信サーバ: POP                          | 9<br>≥3 ∨][             | -バのホスト毛    |         | 示->参号<br>~~~~~~~~~~~~~~~~~~~~~~~~~~~~~~~~~~~~                          | SSL<br>鉄酸の保護なし                      | ~   | 臣臣方式<br>通常のパスワート             | -eeu              | Ŷ   |
| 受信サーバ POP<br>送信サーバ SMTI             | #3 ↓<br>P               | -バのホストモ    |         | ポート書号<br>マ<br>マ                                                        | SSL<br>接続の保護なし<br>接続の保護なし           | < < | EE方式<br>通常のパスワート<br>通常のパスワート | -22 E<br>-22 E    | ~ ~ |
| 受信サール POP<br>送信サール SMTI<br>ユーザ名: 光信 | 93 ♥<br>P               | -/(0521-6  |         | ポート集号<br>マ<br>マ                                                        | SSL<br>接続の保護なし<br>接続の保護なし<br>通信サーバ: | < < | 部経方式<br>通常のパスワート<br>通常のパスワート | 120<br>120<br>120 | 2 2 |
| 受信サール POP<br>送信サール SMT<br>ユーザ名: 受信  | サ<br>93 〜 [<br>9 - パュ [ | -/(0#21-6  | ×       | 등을서-%<br>(<br>(<br>(<br>(<br>(<br>(<br>(<br>(<br>(<br>(<br>(<br>(<br>( | SSL<br>接続の保護なし<br>接続の保護なし<br>通信サーバ: | ~ ~ | 臣証方式<br>通常のパスワー!<br>通常のパスワー! | ·智臣<br>·智臣        | 2   |

### ■受信サーバー情報

サーバーの種類: POP3
サーバーのホスト名: 210.167.17.179
ポート番号: 110
SSL: 接続の保護なし
認証方式: 「通常のパスワード認証」もしくは「平文のパス
ワード認証」
ユーザー名: メールアカウント通知書に記載されている「アカ
ウント」

### ■送信サーバー情報

サーバーのホスト名: 210.167.17.179
ポート番号: 587
SSL: 接続の保護なし
認証方式: 「通常のパスワード認証」もしくは「平文のパス
ワード認証」
ユーザー名: メールアカウント通知書に記載されている「アカ
ウント」

### STEP6. 受信サーバー設定

設定したアカウントの [サーバー設定] をクリックします。

「ダウンロード後もサーバーにメッセージを残す」と「ダウンロード してから●日以上経過したメッセージは削除する」にチェックを入れ、 4~7日で設定してください。

|                                                                                                    | サーバー設定                                                                                                    |                             |                |
|----------------------------------------------------------------------------------------------------|----------------------------------------------------------------------------------------------------|-----------------------------|----------------|
| サーバー設定<br>出版セスとも新シュノハル…<br>編集とアドレス入力<br>送歴メール<br>ディスク機械<br>随封確認<br>セキュリティ<br>=55<br>・10-10<br>定<br>温健定えと特別なフォル…<br>編集とアドレス入力 | サーバーの確認: POPメールサーバー<br>サーバーの確認: POPメールサーバー<br>サーバーを名(3): POP、●●●●●●ののの 2<br>ローザーを名(3): ●●●●●●●●●ののの<br>セキュリアイ設定<br>総括の方式(3): 早本のバスワード部誌(安全でない) ・<br>サーバー設定<br>図: 新巻メッセーラがないか名動時に発話する( <u>6</u> )                            | ₩− ►( <u>₽</u> ):           | 110 - 既定语: 110 |
| 送菜メール<br>ディスク領域<br>開封確認<br>セキュリティ<br>a 嬰 ローカルフォルダ<br>送菜メール                                                                   | <ul> <li>○ 新着メッセークがないか(2) 50 かことに幅回する</li> <li>○ 新参ス・セークがないが(2) 50 かことに幅回する</li> <li>○ 香港メッセージを自動的にグウンロード下る(2)</li> <li>○ グウンロードになっせージを指した。</li> <li>○ グウンロードしたメッセージを指したらサーバーからも利用</li> <li>○ グウンロードしたメッセージを相応した</li> </ul> | <ッセージは削除<br>除する( <u>D</u> ) | 78             |
| ディスク領域<br>a <sup>(</sup> ) <b>マイクロソフト</b> コミュ<br>サーバー設定<br>法保持えと特別はフォル<br>アカウント操作( <u>A</u> )                                | メッセージの得存<br>□ 終了時にごみ種を空にする(X)<br>メッセージの解析形式(1): [フォルダー単位 (mbox 形式) *<br>メッヤージの得ない・                                                                                                    |                             | OK キャンセ        |

## STEP7. 送信サーバーのプロパティを開く

左の画面をスクロールバーで下げ、一番下の[送信(SMTP)サーバー]をクリックします。

右の画面に、設定されているメールアドレスの一覧が表示されます。 追加したアカウントを選択し、[編集]をクリックします。

| アカウント設定                                 |   | Rise BR 3. BR                                                                                                    |
|-----------------------------------------|---|----------------------------------------------------------------------------------------------------|
| 送感メール<br>ディスク領域<br>開封確認<br>セキュリディ       | * | 送信 (SMTP) サーバーの設定<br>確認の意出人情報を管理している場合、使用する活電 (SMTP) サーバーをこのリストから選択できます。(反定<br>のサーバーを使用する)を選択すると、このリストの設定のサーバーを使用します。 |
| ▲ ■ ・・・・・・・・・・・・・・・・・・・・・・・・・・・・・・・・・・・ |   |                                                                                                    |
| アカウント操作(点)・                             |   |                                                                                                    |

### STEP8. 送信サーバー設定

「送信(SMTP)サーバー」の画面が表示されます。 STEP5で入力した情報と誤りが無いかを確認してください。

認証方式が変わってしまっている場合は、「通常のパスワード認証」 または「平文のパスワード認証」に戻してから[OK]をクリックし ます。

| 送信 (SMTP) サーバ      | _              |
|--------------------|----------------|
| 設定                 |                |
| 説明( <u>D</u> ):    |                |
| サーバー名( <u>s</u> ): |                |
| ポート番号( <u>P</u> ): | 587 🚔 既定値: 587 |
| セキュリティと認           | Par            |
| 接続の保護( <u>N</u> ): | なし             |
| 認証方式( <u>I</u> ):  | 通常のパスワード認証 ▼   |
| ユーザー名( <u>M</u> ): | ●●●●@●●.com    |
|                    |                |

### STEP9. 設定の完了

[アカウント設定]の画面に戻りますので、画面右下の[OK]をク リックしてメール設定は完了です。

| アカウント設定                                                                                       |   | River and T. and                                                                                  |
|-----------------------------------------------------------------------------------------------|---|---------------------------------------------------------------------------------------------------|
| 迷惑メール<br>ディスク領域                                                                               | ٨ | 送信 (SMTP) サーバーの設定                                                                                 |
| 開封確認<br>セキュリティ                                                                                |   | 複数の差出人情報を管理している場合、使用する送信 (SMTP) サーバーをこのリストから選択できます。[説定<br>のサーバーを使用する] を選択すると、このリストの既定のサーバーを使用します。 |
| ■ ● ● ● ● ● ● ● ● ● ● ● ● ● ● ● ● ● ● ●                                                       |   | ●●●●②●●.com<br>編集[]                                                                               |
| 送板メール<br>ディスク模成<br>○□ マイクロソフト コミュ…<br>サーバー設定<br>送信使えと特別なフォル…<br>構成ニティスク接成<br>▲ 送信 (SMTP) サーバー | • | 躍化たサーバーの評論:                                                                                       |
| アカウント操作(合) ・                                                                                  | · | <br>○K                                                                                            |